**BANKOH BUSINESS CONNECTIONS 3.0** 

# **QUICK REFERENCE GUIDE**

**ACH Import** 

Ah Bank of Hawaii

## **ACH Import**

## Bankoh Business Connections (BBC) 3.0

### **ACH Import**

#### **Importing ACH Payments**

The primary action function *File Import* in Payments List View allows you to import files to create or modify payments. Using the export capability of your internal system, you can create a file of ACH payments to import payment data into BBC.

### **Creating a NACHA Import File<sup>1</sup>**

- 1. Create a NACHA formatted file from your internal system.
- 2. Export the file to TXT format.

#### **Importing an ACH File**

2.

1. From Payments/Transfers, select Payment Management.

| Ah Bank of Hawaii          | Home | Payments/Transfers | Fraud | / Risk Management | Reporting | Administration and Settings | Kimo Honol<br>Last Login: 04 | ulu<br>1/06/2017 04:18 PM |
|----------------------------|------|--------------------|-------|-------------------|-----------|-----------------------------|------------------------------|---------------------------|
| Payment Center             | 1    | Payment Management |       |                   |           |                             | Add Widget                   | ~                         |
| Payments List View         |      | Check Inquiry      |       |                   |           |                             |                              | \$                        |
| Click <i>File Import</i> . |      |                    |       |                   |           |                             |                              |                           |
| Payment Center             |      | XXXX               | 83    |                   |           |                             | Add Widget                   |                           |
| Payments List View         |      |                    |       |                   |           |                             |                              | *                         |

| Payments List View                                               | *                     |
|------------------------------------------------------------------|-----------------------|
| Max display of info: 45 days (                                   |                       |
| 🟵 Add a New Payment 🛞 Quick Entry 🛞 File Import 🕞 Export 🖨 Print | C 04/17/2017 07:08 PM |
| Filter Select fields -                                           | Two Week Look Back    |

3. In File Import > Format Section, select NACHA File Import.

|     | File Impo                | ort               |              |  | XXX               |        |        |   |
|-----|--------------------------|-------------------|--------------|--|-------------------|--------|--------|---|
| Fil | e Import<br>format Secti | on                |              |  |                   |        |        |   |
|     |                          | Format Name       | Description  |  | Payment Type      | Agency | Owner  | * |
| 3   | ۲                        | NACHA File Import | NACHA Format |  | NACHA File Import |        | Client |   |

<sup>1</sup> All data transmitted to Bank of Hawaii for the origination of ACH entries must conform to the standard format developed by the National Automated Clearing House Association (NACHA).

## **ACH Import**

Bankoh Business Connections (BBC) 3.0

### **ACH Import**

#### Importing an ACH File (continued)

- 4. Under Import as Confidential Payments section, select from the following:
  - No All payment details will be visible to all users
  - Yes Beneficiary / Receiver details will only be visible to users with Confidential access

**IMPORTANT:** Click YES to restrict access of imported confidential payment information.

- 5. In *File Section > Select Import File*, click <u>Choose File</u> to select the import file.
- 6. Click *File Import* to initiate the file import process.

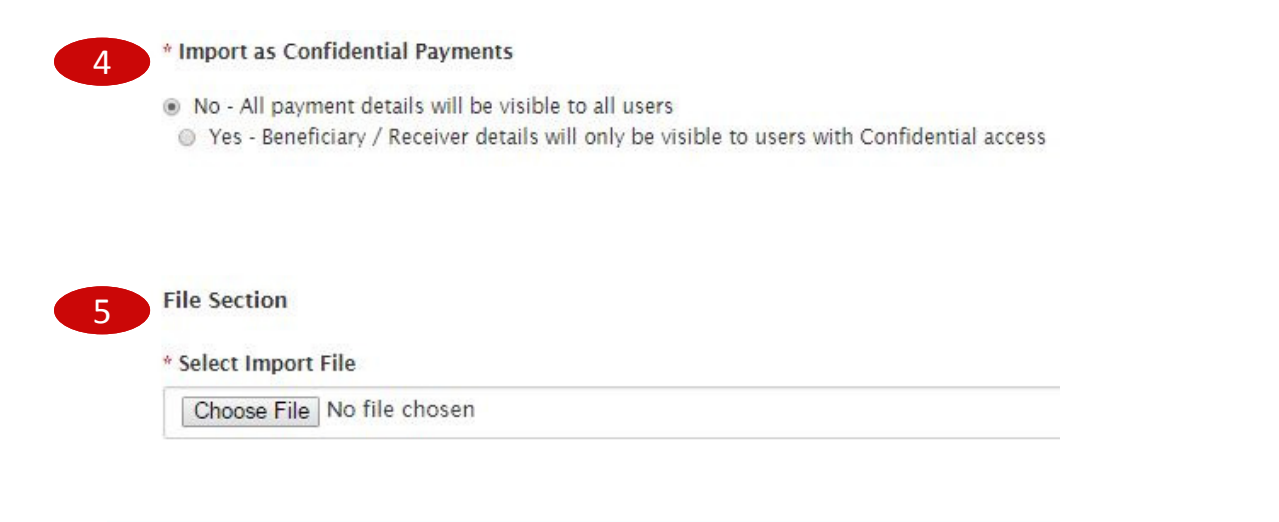

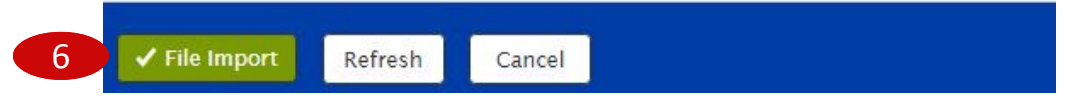

7. A message will indicate that the file is queued for import.

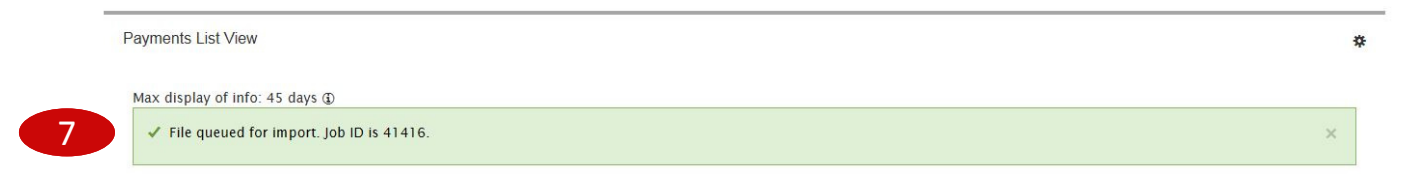

## **ACH Import**

Bankoh Business Connections (BBC) 3.0

### **ACH Import**

#### **File Import Validation**

- 1. Go to Administration and Settings > Import.
- 2. Validate the file has no *Errors* or *Rejected* records and the number of Payees equals the number of *Created* records.

| ort X          | XXX                 |                | XXX         |        |           |         |          | A      | dd Widget       |                |        |
|----------------|---------------------|----------------|-------------|--------|-----------|---------|----------|--------|-----------------|----------------|--------|
| ile Import His | tory                |                |             |        |           |         |          |        |                 |                | *      |
| 🗈 Export 🛛 🔒   | Print               |                |             |        |           |         |          |        | <b>C</b> 04/17/ | 2017 06:39     | PM     |
| Filter Select  | fields              | •              |             |        |           |         |          |        |                 | All Imports    | *      |
| Actions        | Import Date         | Imported By    | Import Type | Job ID | Processed | Created | Rejected | Errors | File Name       |                | *      |
| View           | 04/17/2017 18:36:19 | KIMO HONOLULLU | ACH         | 41416  | 20        | 0       | 9        | 2      | ACH Nacha       | Import Test Si | ngle - |

**IMPORTANT:** If you do not see your last imported file, select the Refresh icon  $\bigcirc$  next to the date field. Large files may take additional processing time.

3. Records with no errors will be indicated with the header "Successful Imports" and the import will move into *Entered* status.

| Export 🔒 | Print |             |        |          |              |            |               |        |
|----------|-------|-------------|--------|----------|--------------|------------|---------------|--------|
|          |       |             |        |          | From Account | Value Data | Descent Trees | 0      |
| Actions  | ID    | Beneficiary | Amount | Currency | From Account | value Date | Раушент туре  | Status |

- 4. In *Payments List View*, filter records by ID number.
- 5. In the Actions column, click the drop-down icon to <u>Delete</u> or <u>Modify</u> the payment.
- 6. Or check the box and click the <u>Approve</u>, <u>Unapprove</u>, <u>Reject</u> or <u>Delete</u> button.

| C Add - No. |                         |             | Frances D. Date |     |       |            | 0 04/0         | 1/2017 1  |
|-------------|-------------------------|-------------|-----------------|-----|-------|------------|----------------|-----------|
| Add a Ne    | w Payment 🛞 Quick Entry | File Import | Export 🖶 Prir   | ιτ  |       |            | 04/2           | 1/2017 1. |
| Filter Sele | ct fields               | -           |                 |     |       |            | Set As Default | All Paym  |
| _           |                         |             |                 |     |       |            | 1.00           |           |
|             | VIEW IF MULT            | 3918        | 200.00          | USD | Mixed | 04/22/2017 | No             |           |
|             | Hell Moeth              |             |                 |     |       |            |                |           |
| <           | Delete 5                |             |                 |     |       |            |                |           |

\*

## **ACH Import**

Bankoh Business Connections (BBC) 3.0

### **ACH Import**

### File Import Validation (continued)

7. For file imports in *Needs Repair* status, click on *View* in the Actions column. File Import History

| Filter Selec | t fields                | -           |             |        |           |         |          |        | Set As Default | All Ir |
|--------------|-------------------------|-------------|-------------|--------|-----------|---------|----------|--------|----------------|--------|
| Status need  | s repair × Clear filter | rs          |             |        |           |         |          |        |                |        |
| Actions      | Import Date             | Imported By | Import Type | Job ID | Processed | Created | Rejected | Errors | File Name      |        |
| View         | 04/26/2017 06:13:21     | KAREN -     | ACH         | 41512  | 5         | 0       | 2        | 2      |                |        |
| View         | 04/26/2017 06:13:12     | KAREN -     | ACH         | 41511  | 5         | 0       | 2        | 2      |                |        |
| View         | 04/21/2017 15:08:20     | KAREN -     | ACH         | 41489  | 21        | 0       | 10       | 3      |                |        |

- 8. Failed records will have a status of *Rejected* with an explanation in the Reason column.
- 9. Repair original TXT file in your internal system and reimport to BBC.

| File Import Deta                      | ils for                         |                           | .txt                           |                                                                                                    |   |
|---------------------------------------|---------------------------------|---------------------------|--------------------------------|----------------------------------------------------------------------------------------------------|---|
|                                       |                                 |                           |                                |                                                                                                    |   |
|                                       |                                 |                           |                                |                                                                                                    |   |
| <ul> <li>Eailed Pecords</li> </ul>    | (2)                             |                           |                                |                                                                                                    |   |
| · Taneu Records                       | (3)                             |                           |                                |                                                                                                    |   |
|                                       |                                 |                           |                                |                                                                                                    |   |
| 🕞 Export 🖶 Print                      |                                 |                           |                                |                                                                                                    |   |
| 🕞 Export 🖶 Print                      |                                 |                           |                                |                                                                                                    |   |
| Export 🖶 Print<br>Record No.          | Job ID                          | Import Type               | Status                         | Reason                                                                                                    | * |
| Export A Print<br>Record No.<br>2     | <b>Job ID</b><br>41489          | Import Type<br>ACH        | Status<br>Rejected             | Reason<br>The assigned Cutoff Time has passed.                                                             | * |
| Exporte Print<br>Record No.<br>2<br>5 | <b>job ID</b><br>41489<br>41489 | Import Type<br>ACH<br>ACH | Status<br>Rejected<br>Rejected | Reason<br>The assigned Cutoff Time has passed.<br>Invalid ABA. Please use the popup to select from a list. | * |

## **Payment Status**

## Bankoh Business Connections (BBC) 3.0

| Status              | Definition                                                                                                    |
|---------------------|----------------------------------------------------------------------------------------------------|
| Entered             | Entered without errors, ready for approval workflow. Can be modified, deleted or rejected.                       |
| Incomplete          | Saved in an incomplete status, for later completion. Not available for workflow. Can be modified or deleted.     |
| Needs Repair        | Needs repair, usually due to an error in a file import validation.                                               |
| Incomplete Approval | Currently in approval workflow. Not available for modification or deletion.                                      |
| High Value          | Requires secondary approval for high value payments. Not available for modification or deletion.                 |
| Approved            | Approval workflow complete. Not available for modification or deletion. Ready for extraction to back office.     |
| Approver Rejected   | Rejected by approver. Not available for workflow. Can be modified or deleted.                                    |
| Deleted             | Deleted. Not available for workflow or modification.                                                             |
| Import In Process   | Payments currently being imported are set to this temporary status and cannot be modified, deleted or approved.  |
| Export In Process   | Payments currently being extracted are set to this temporary status and cannot be modified, deleted or approved. |
| Needs Rate          | Needs an online rate. Available for trading and unapproved status, but cannot be modified or deleted.            |
| Released            | Released to the back office. Not available for deletion, modification or rejection.                              |
| Rejected            | Rejected by the back office. Not available for workflow, deletion, or modification.                              |

## **Invalid File Header Record Error**

### Q: Why am I getting an invalid File Header Record error?

**A:** The format of the file is not correct. An error will appear next to the rejected record indicating the error which needs repaired.

| Required Data                          | Position | Length | Valid Data Format/Description                                                                                                    |
|----------------------------------------|----------|--------|----------------------------------------------------------------------------------------------------|
| Record Type Code                       | 01-01    | 1      | <b>'1'</b>                                                                                                    |
| Priority Code                          | 02-03    | 2      | '01'                                                                                                    |
| Immediate<br>Destination               | 01-13    | 10     | Your Bank of Hawaii Transit/Routing number preceded by a blank space. " 121301028"                                                                                                    |
| Immediate Origin                       | 14-23    | 10     | This is the ID of the organization or company originating the file. The field usually begins with a "1" and the 9 digit FEIN number will follow. If the field cannot be populated with 10 digits, a blank and 9 digits may be used. "1123456789" |
| File Create or<br>Transmission Date    | 24-29    | 6      | "YYMMDD"                                                                                                    |
| File Create or<br>Transmission<br>Time | 30-33    | 4      | (Optional) "HHMM"                                                                                                    |
| File ID Modifier                       | 34-34    | 1      | This field allows the originator to distinguish between multiple files created on the same date. ONLY UPPERCASE, A-Z AND NUMBERS, 0-9 ARE PERMITTED.                                                                                             |
| Record Size<br>Blocking                | 35-37    | 3      | "094"                                                                                                    |
| Blocking Factor                        | 38-39    | 2      | "10"                                                                                                    |
| Format Code                            | 40-40    | 1      | "1"                                                                                                    |
| Immediate<br>Destination Name          | 41-63    | 23     | "BANK OF HAWAII"                                                                                                    |
| Immediate Origin<br>Name               | 64-86    | 23     | Name of the company originating the file.                                                                                                    |
| Reference Code                         | 87-94    | 8      | (Optional) Alphanumeric field used to describe the file for internal accounting purposes.                                                                                                    |

#### File Header Record

#### Sample Header Record 101 121301028141234567817031411551094101BANK OF HAWAII Test File

## **FAQ** Frequently Asked Questions

### **Exception Workflow**

### Q: What does the Unapprove button do?

A: The Unapprove button will bring a payment from an Approved status to an Entered status. Regardless of the number of steps for approval, the authorization process will begin anew once the Unapprove action has been initiated.

## **Contact Information**

For more information, contact Cash Management Services at the following: Hawaii: (808) 694-8021 Toll-free: (877) 232-0118 Guam: (671) 479-3629 or (671) 479-3633 Email: connections@boh.com